# 2020 级新生打印录取通知书指南

#### 注:请尽可能使用谷歌、火狐浏览器查询

### 1.1. 第一步 查询录取结果

学生登陆安徽省师范大学继续教育学院官网

http://cce. ahnu. edu. cn/, 找到快速通道点击"成人高考新生录取查 询";

| <ul> <li>→ 学费在线支付平台入口</li> <li>→ 成人高考新生录取查询</li> <li>→ 函授学员成绩查询入口</li> <li>&gt; 网络课程在线学习亚台</li> <li>2019-05-20</li> <li>&gt; 2014-04-15</li> <li>&gt; 2014-04-15</li> <li>&gt; 2014-04-15</li> <li>&gt; 2014-04-15</li> </ul> | ▶ 快速通道       | MORE >     |
|----------------------------------------------------------------------------------------------------|--------------|------------|
| <ul> <li>→ 成人高考新生录取查询</li> <li>→ 函授学员成绩查询入口</li> <li>&gt; 网络课程在结常习证台</li> <li>&gt; 2014-04-15</li> </ul>                                                                                                    | → 学费在线支付平台入口 | 2019-05-1- |
| → 函授学员成绩查询入口 2014-04-15                                                                                                    | → 成人高考新生录取查询 | 2014-04-15 |
|                                                                                                    | → 函授学员成绩查询入口 | 2014-04-15 |
| → 网络标性性线子切干口 2014 04 13                                                                                                    | → 网络课程在线学习平台 | 2014-04-15 |
|                                                                                                    |              |            |
|                                                                                                    |              |            |
|                                                                                                    |              |            |

进入成人高考新生录取查询页面;填写学生的姓名、身份证号, 输入正确的验证码,点击"查询"按钮

## 成人高考新生录取查询

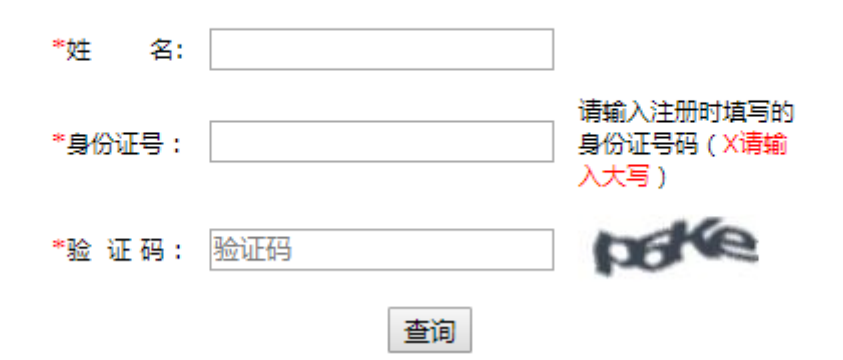

如果已经被录取,则显示以下页面,学生可查看到录取结果, 务必记住本人学号;如果没有被录取,则显示"查询无数据"。

| *姓名:                 |                                                                                                    |
|----------------------|----------------------------------------------------------------------------------------------------|
| <mark>*</mark> 鼻份证号: | 请输入注册时填写的身份证号码 (X清输入大<br>写)                                                                                                    |
| ≫验证码: byul           | wrot                                                                                                    |
|                      | 登词                                                                                                    |
|                      | 查询结果                                                                                                    |
| 考生号:                 | Contract of Contract of Contra |
| 学号:                  |                                                                                                    |
| 姓名:                  |                                                                                                    |
| 性别;                  | 女                                                                                                    |
| 出生日期:                | A REAL PROPERTY AND A REAL PROPERTY AND A REAL |
| 层次:                  | 专升本                                                                                                    |
| 学习形式:                | 函授                                                                                                    |
| 身份证号:                |                                                                                                    |
| 专业名称:                | 学前教育                                                                                                    |
| 数学点名称:               | 芜湖                                                                                                    |
| 学院名称:                | 教育科学学院                                                                                                    |
| 报到地点:                |                                                                                                    |
| 报到时间:                |                                                                                                    |
| 联系电话:                |                                                                                                    |
| [录取通知书打印》            | 2]请通过学号(密码身份证后六位)登录教务系统完善个人信息                                                                                                    |

## 1.2. 第二步 完善个人信息

点击【录取通知书打印处】,登陆用户名为学号,初始密码为身份证号后6位(末尾字母大写);比如:张三,身份证号后6位是123456,初始密码是:123456;首次登陆必须修改密码,该密码将在您学习期

## 间经常使用,请务必妥善保管;

|                                                                                                    | 安徽师龙大学继续                                    | 教育学院<br>CONTINUING EDUCATION                    | 教学管理信息系统<br>Course Management Information System            |  |
|----------------------------------------------------------------------------------------------------|---------------------------------------------|-------------------------------------------------|-------------------------------------------------------------|--|
|                                                                                                    |                                             |                                                 | 用户名:<br>書 時:<br>忘记密時?<br>像 中文 © ENGLISH<br>重要<br>登录学校族一身份认证 |  |
|                                                                                                    |                                             |                                                 |                                                             |  |
|                                                                                                    |                                             |                                                 |                                                             |  |
|                                                                                                    | 请修改您的                                       | 初始家码、并验证邮箱                                      |                                                             |  |
|                                                                                                    | 请修改您的                                       | 初始密码,并验证邮箱                                      |                                                             |  |
| * 82<br>* 55                                                                                                    | <b>请修改您的</b><br>照: <u>率&gt;60. @</u>        | 初始密码,并验证邮箱                                      |                                                             |  |
| - 153<br>- 55<br>- 1215                                                                                                    | 请修改您的<br>明:                                 | <b>初始密码,并验证邮箱</b><br><sub>须包含大写字号、小写字母和数字</sub> |                                                             |  |
| - 62<br>- 55<br>- 192<br>- 192<br>- | 请修改您的<br>∰:                                 | <b>初始密码,并验证邮箱</b><br><sub>须和会大局学员。小词学母和数学</sub> |                                                             |  |
| 。<br>[2]<br>• 重要結<br>·                                                                                                    | <b>请修改您的</b><br>研:<br>研: 至少40、2<br>研: 重型 重交 | <b>初始密码,并验证邮箱</b><br><sub>须龟盒大写字母。小母字母和数字</sub> |                                                             |  |
| - 13<br>- 55<br>- BMM                                                                                                    | 请修改您的<br>翻:                                 | 初始密码,并验证邮箱                                      |                                                             |  |
| - 193<br>- 55<br>- Banki                                                                                                    | 请修改您的<br>翻:                                 | 初始密码,并验证邮箱                                      |                                                             |  |

修改密码后,进入首页,点击【我的】,点击【新生信息完善】, 点击"个人信息完善",【学籍信息】不允许修改,请点击【个人信 息】进行完善,带\*为必填项,完成后点击"保存"。

| 244   | 同学生信息 |      |     |                |    |    |      |    |      | □ 2 个人信号 |      |        | TED TED |
|-------|-------|------|-----|----------------|----|----|------|----|------|----------|------|--------|---------|
| RN    | 学号    | 年级   | 专业  | 行政班            | 姓名 | 性别 | 出生年月 | 民族 | 学习形式 | 培养层次     | 政治面貌 | 现有文化程度 | 身份证     |
| E信息完善 |       | 2020 | 会计学 | 20淮南会计学<br>(本) |    | 男  |      | 汉族 | 函授   | 商中起点本科   | 群众   | 高中起点本科 |         |
|       |       |      |     |                |    |    |      |    |      |          |      |        |         |
|       |       |      |     |                |    |    |      |    |      |          |      |        |         |

| 学籍信息 个人信息    |               |                  |        |      |
|--------------|---------------|------------------|--------|------|
| 4            |               |                  | 条形码图片: | 2    |
| ź            |               |                  | 专业:    | 学前教育 |
| ż            | (名:           |                  | 性别:    | 女    |
| 出生生          | 月:            |                  | 民族:    | 汉族   |
| 学习册          | 式: 國授         |                  |        |      |
| 培养层          | 次: 专升本        |                  | 政治面貌:  | 群众   |
| 文化和          | 度: 专升本        |                  | 身份证:   |      |
| 入学期          | t次: 专升本       |                  | 考生号:   |      |
| 注意:【学籍信息】不允许 | 修改,如果有问题联系管理。 | 1, 请点击【个人信息】进行完善 |        |      |

|                                   | *邮政编码: |             |                |   |      |        |         |          |    |     | 毕业学校:         |       |  |        |  |
|-----------------------------------|--------|-------------|----------------|---|------|--------|---------|----------|----|-----|---------------|-------|--|--------|--|
|                                   | ■毕业时间: |             |                |   |      |        |         |          |    |     | *email:       |       |  |        |  |
|                                   | ▪手机号:  | 19965506809 | 35506809 "QQ号: |   |      |        |         |          |    |     |               |       |  |        |  |
|                                   | ➡通信地址: |             |                |   |      |        |         |          | -8 | E过即 | 垃及特长:         |       |  |        |  |
|                                   | 奖惩情况:  |             |                |   |      |        |         |          |    |     | 备注:           |       |  |        |  |
|                                   | *籍贯:   |             |                |   |      |        |         |          |    |     |               |       |  |        |  |
| 个人简历                              |        |             |                |   |      |        |         |          |    |     |               |       |  |        |  |
|                                   | *开始时间: |             |                |   |      | ●结束时间: |         |          |    |     | 1.1           | 何处工作: |  |        |  |
|                                   | 开始时间:  | 2           |                |   |      | 结束时间:  |         |          |    |     |               | 何处工作: |  |        |  |
|                                   | 开始时间:  |             |                |   |      | 结束时间:  |         |          |    |     |               | 何处工作: |  |        |  |
|                                   | 开始时间:  |             |                |   |      | 结束时间:  |         |          |    |     |               | 何处工作: |  |        |  |
|                                   |        |             |                |   |      |        |         |          |    |     |               |       |  |        |  |
| 家庭成员                              |        | ➡性別:        |                | • | *关系: |        | *政治     | 面貌:      |    | ۲   | ■工作单位:        |       |  | ➡联系电话: |  |
| 家庭成员<br>*姓名:                      |        | (件别):       |                | ٠ | 关系:  |        | 政治      | 面貌:      |    | ۲   | 工作单位          |       |  | 联系电话:  |  |
| 家庭成员<br>**姓名:<br>姓名:              |        |             |                |   |      |        | 7962443 | 75 (A) . |    |     | 工作曲位          |       |  | 联系由话:  |  |
| 家庭成员<br>*姓名:<br>姓名:<br>姓名:<br>姓名: |        | (生別:        |                | ٠ | 关系:  |        | 150/EI  | mage:    |    |     | TTI hole (77) |       |  |        |  |

## 1.3. 第三步 在线缴学费

认真阅读《成人高等学历教育 2020 级新生入学须知》,从中 查找学费标准;

点击【学费在线支付平台】,进入学费支付平台页面,登陆用 户名为学号,初始密码为姓名首字母大写+身份证号后6位(末尾字母 大写)或姓名首字母大写+学号;比如:张三,身份证号后6位是 123456,初始密码是:ZS123456;首次登陆必须修改密码;登陆进行 缴费。具体操作流程可从《入学须知》中查看《校园缴费平台用户指 南》。

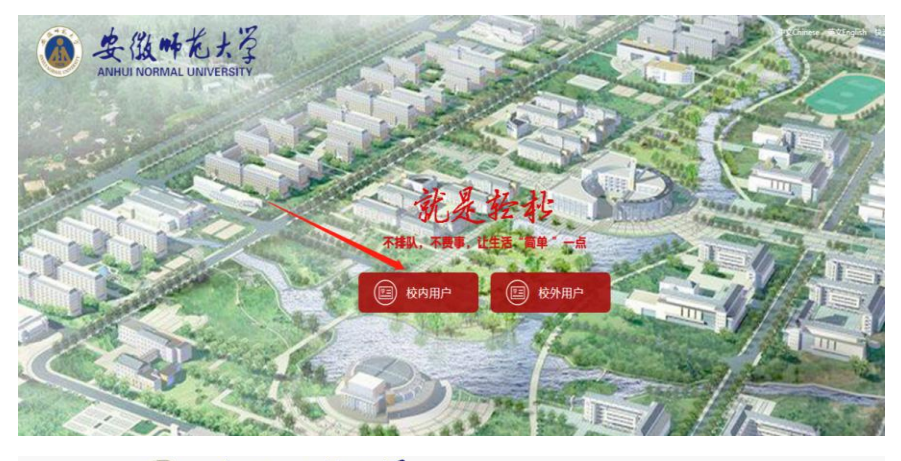

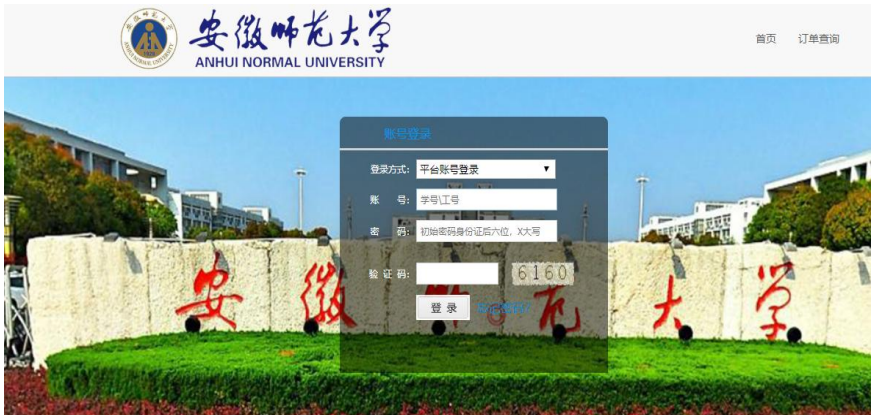

## 1.4. 第四步 打印录取通知书

点击"打印录取通知书"按钮,打印即可。

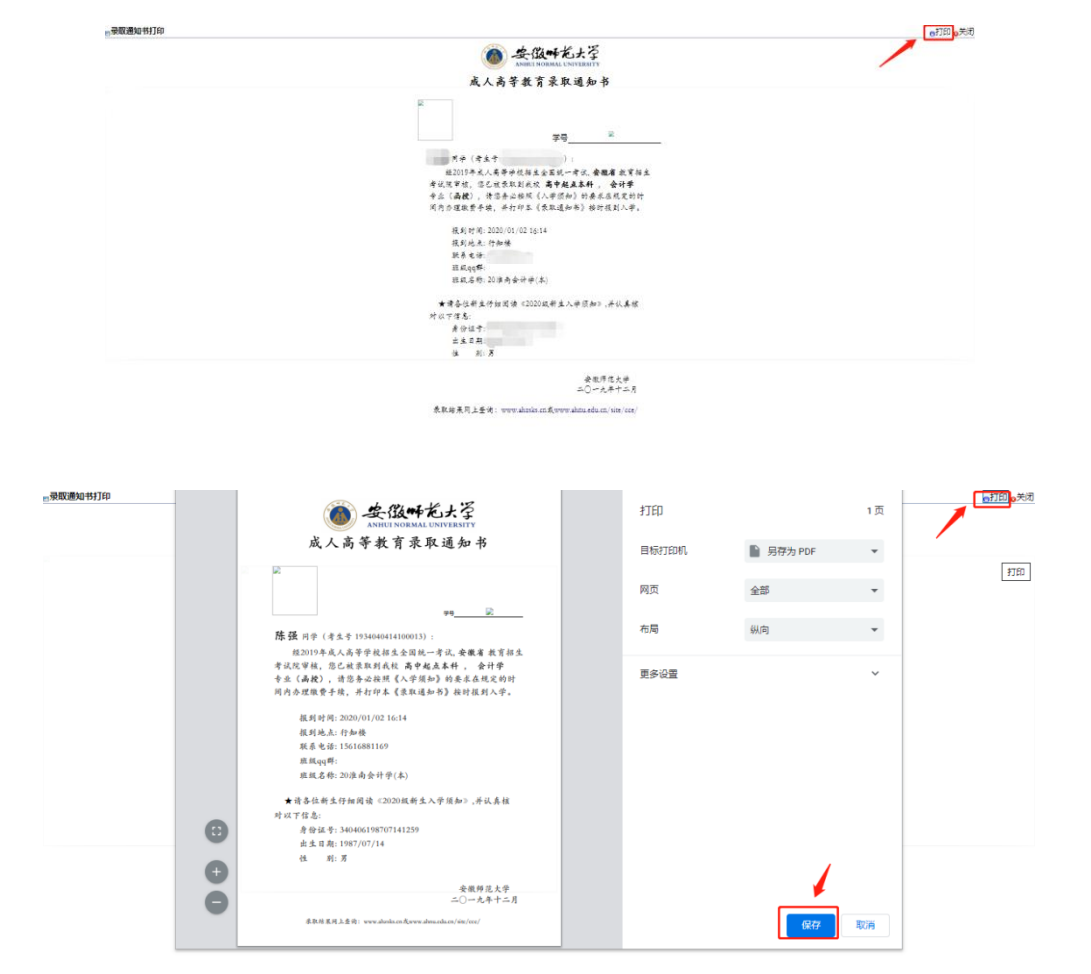